## e 古都なら 申し込みガイド

①利用者登録せずに、申し込みできます。

「利用者登録せずに申し込む方はこちら」をクリック

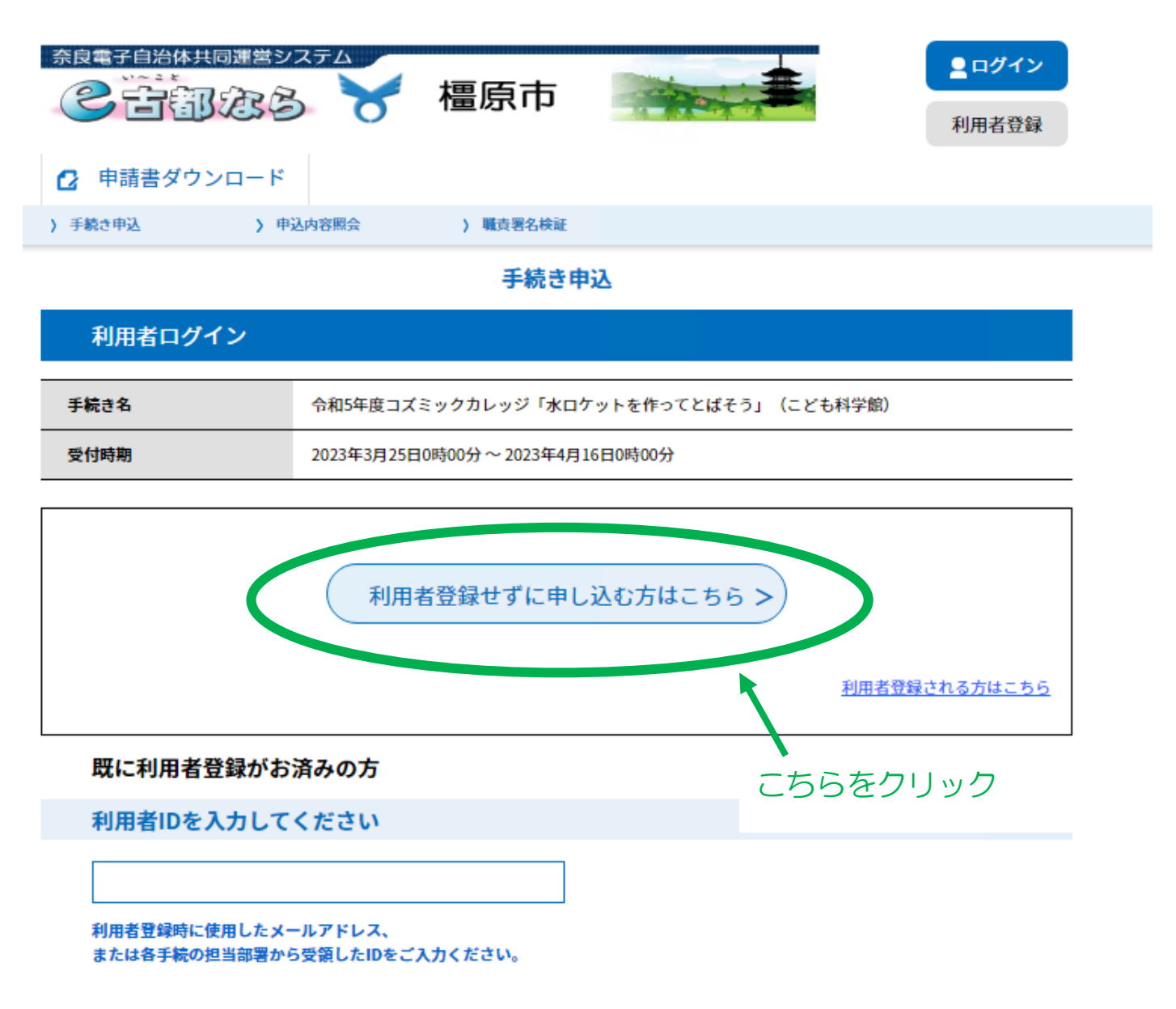

②「手続き申込画面」に移ります。

<

一覧へ戻る

<利用規約>を確認後、下の方にある「同意する」をクリック

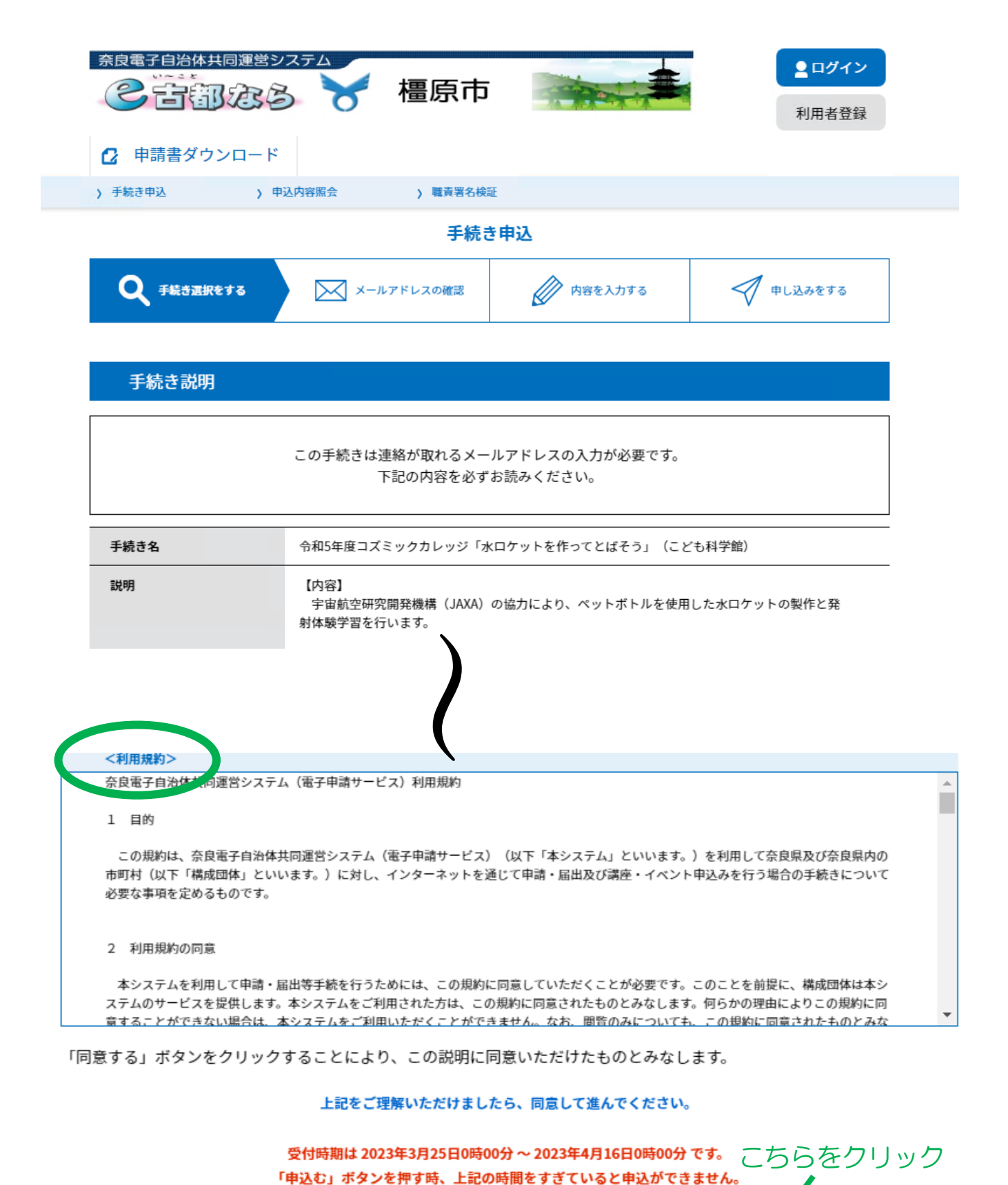

同意する

## ③ 連絡先メールアドレスを入力してください

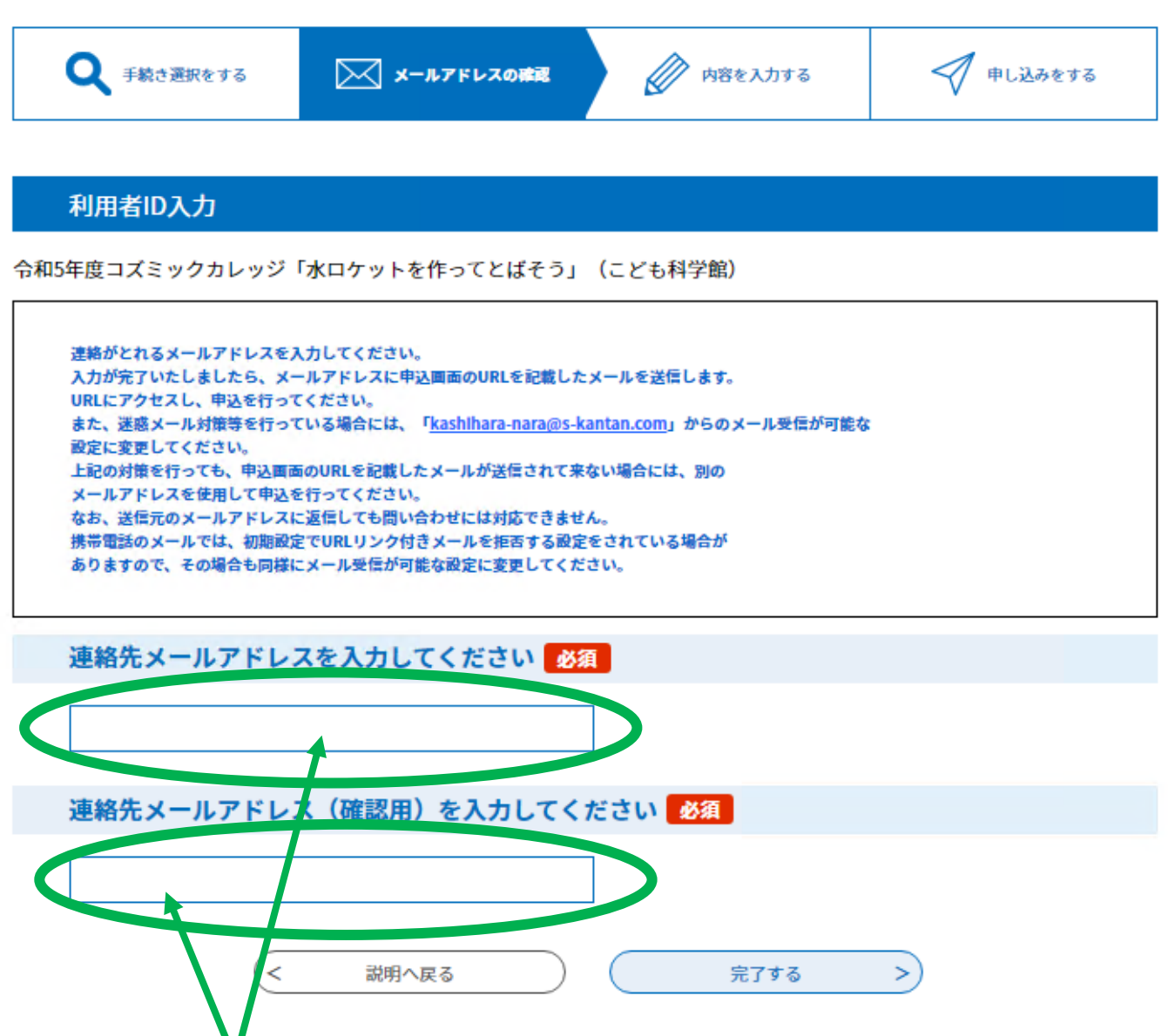

同じメールアドレスを入力してください。フリーアドレスも可能です。

1文字でも間違っていればエラーがでます。 ※エラーがでる場合:全角の英数字になっていないかご確認ください

迷惑メール対策等を行っている場合には、

[kashihara-nara@s-kantan.com]

からのメール受信が可能な設定に変更してください。

初期設定でURLリンク付きメールを拒否する設定をされている場合がありますので、 その場合も同様にメール受信が可能な設定に変更してください。

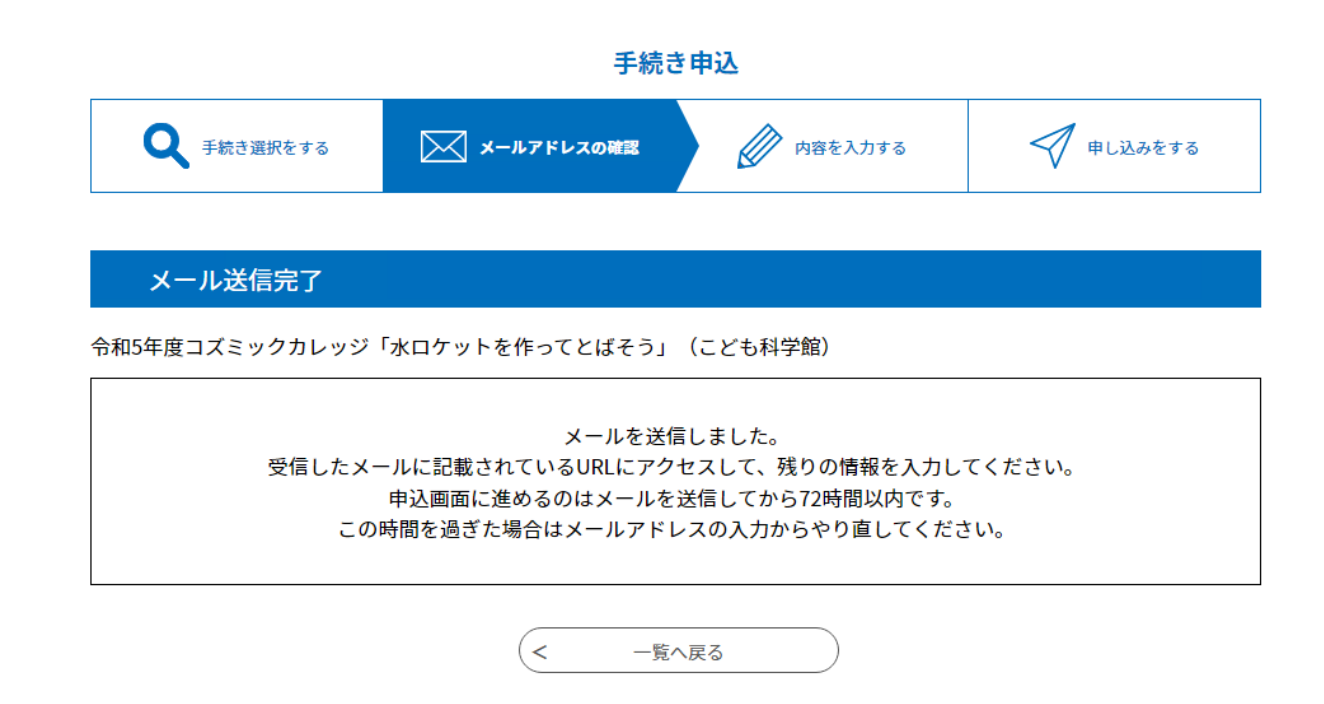

④ 入力が完了後、入力いただいたメールアドレスに

申込画面の URL を記載したメールを送信します。

URL にアクセスし、申込を行ってください。

From kashihara-nara@s-kantan.com

【連絡先アドレス確認メール】

奈良県橿原市 電子申請サービス

手続き名:

令和5年度コズミックカレッジ「水ロケットを作ってとばそう」(こども科学館)

の申込画面へのURLをお届けします。

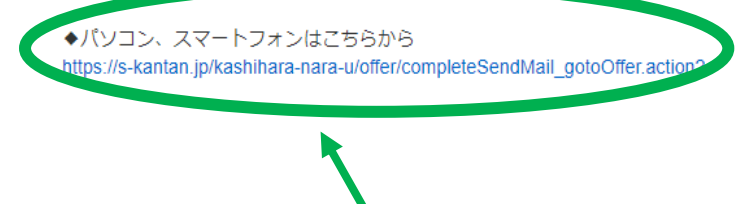

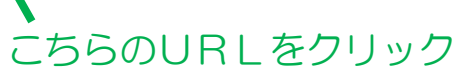

⑤ 参加される方の情報を記入ください

| 手続き申込             |                 |                     |                 |
|-------------------|-----------------|---------------------|-----------------|
| <b>Q</b> 手続き選択をする | メールアドレスの確認      | 🖉 内容を入力する           | 🔷 申し込みをする       |
|                   |                 |                     |                 |
| 申込                |                 |                     |                 |
|                   |                 |                     |                 |
| 選択中の手続き名: 令和5年    | 度コズミックカレッジ「水ロケッ | ットを作ってとばそう」(こども科学館) | 問合せ先 <b>+開く</b> |
| 利用者情報             |                 |                     |                 |
| 氏必須               |                 |                     |                 |
| お子様の氏を入力してくださ     | <b>ι</b> ν.     |                     |                 |
| <b></b> .         |                 |                     |                 |
|                   | <b>`</b>        |                     |                 |
|                   |                 |                     |                 |
|                   |                 |                     |                 |
|                   |                 |                     |                 |
| 電話番号 必須           | <b>`</b>        |                     |                 |
| 電話番号 0744201200   |                 |                     |                 |
| 电前面 5 0144291300  |                 |                     |                 |
| 保護者名》須            |                 |                     |                 |
| 保護者名を入力してくださ      | L10             |                     |                 |
| テスト テスト           |                 |                     |                 |
|                   | <b>6</b>        |                     |                 |
|                   |                 |                     |                 |
| メールアドレスを入力して      | くたさい。           |                     |                 |
| スールアトレス abcde     | @xxx.jp         |                     |                 |
|                   |                 | 確認へ進む               |                 |
|                   | K               |                     |                 |
|                   | •               | 全て記入後こちらをク          | リック             |

⑥申し込み内容に間違いがないかを確認→「申込む」をクリック

| 氏名3                          |                |  |
|------------------------------|----------------|--|
| 氏名3(フリガナ)                    |                |  |
| 小学校名(氏名3)                    |                |  |
| 学年(氏名3)                      |                |  |
| 郵便番号・住所(郵便番号)                | 6340075        |  |
| 郵便番号・住所(住所)                  | 橿原市小房町11-5     |  |
| 電話番号                         | 0744291300     |  |
| 保護者名                         | <b>テスト テスト</b> |  |
| メールアドレス                      | abcde@xxx.jp   |  |
| < 入力へ戻る 申込む ><br>確認後こちらをクリック |                |  |

⑦ ご登録のメールアドレスに「申し込み完了通知メール」が届きます

これでご応募は完了です!

応募多数の場合は抽選となり、後日抽選結果をメールにてお送りします。

From kashihara-nara@s-kantan.com

【申込完了通知メール】

奈良県橿原市 電子申請サービス

手続き名:

令和5年度コズミックカレッジ「水ロケットを作ってとばそう」(こども科学館)

の申込を受付けました。

整理番号とパスワードをお届けします。

整理番号とパスワードは 抽選結果のメール開封時に必要なので メールは削除せず、残しておいてください